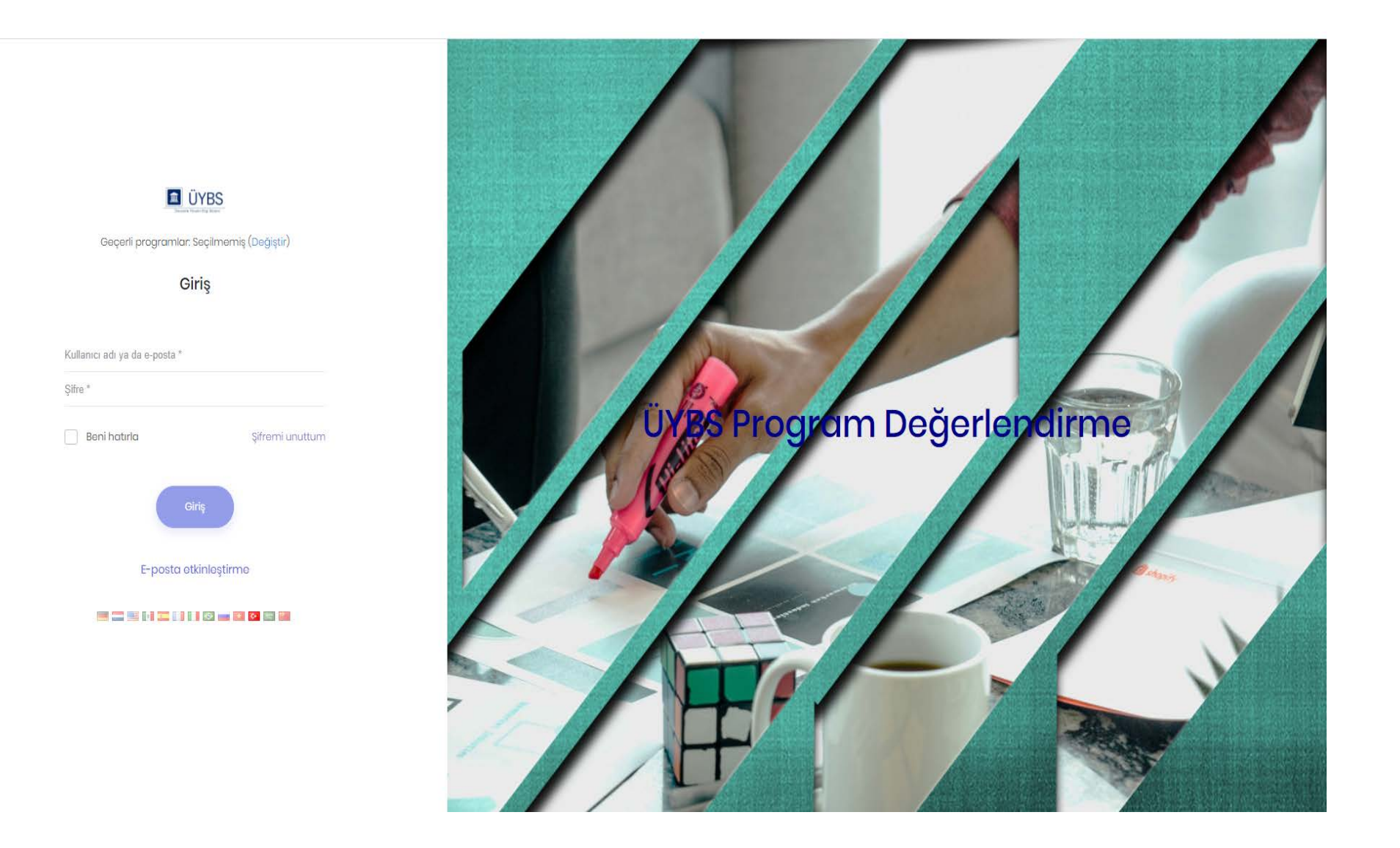

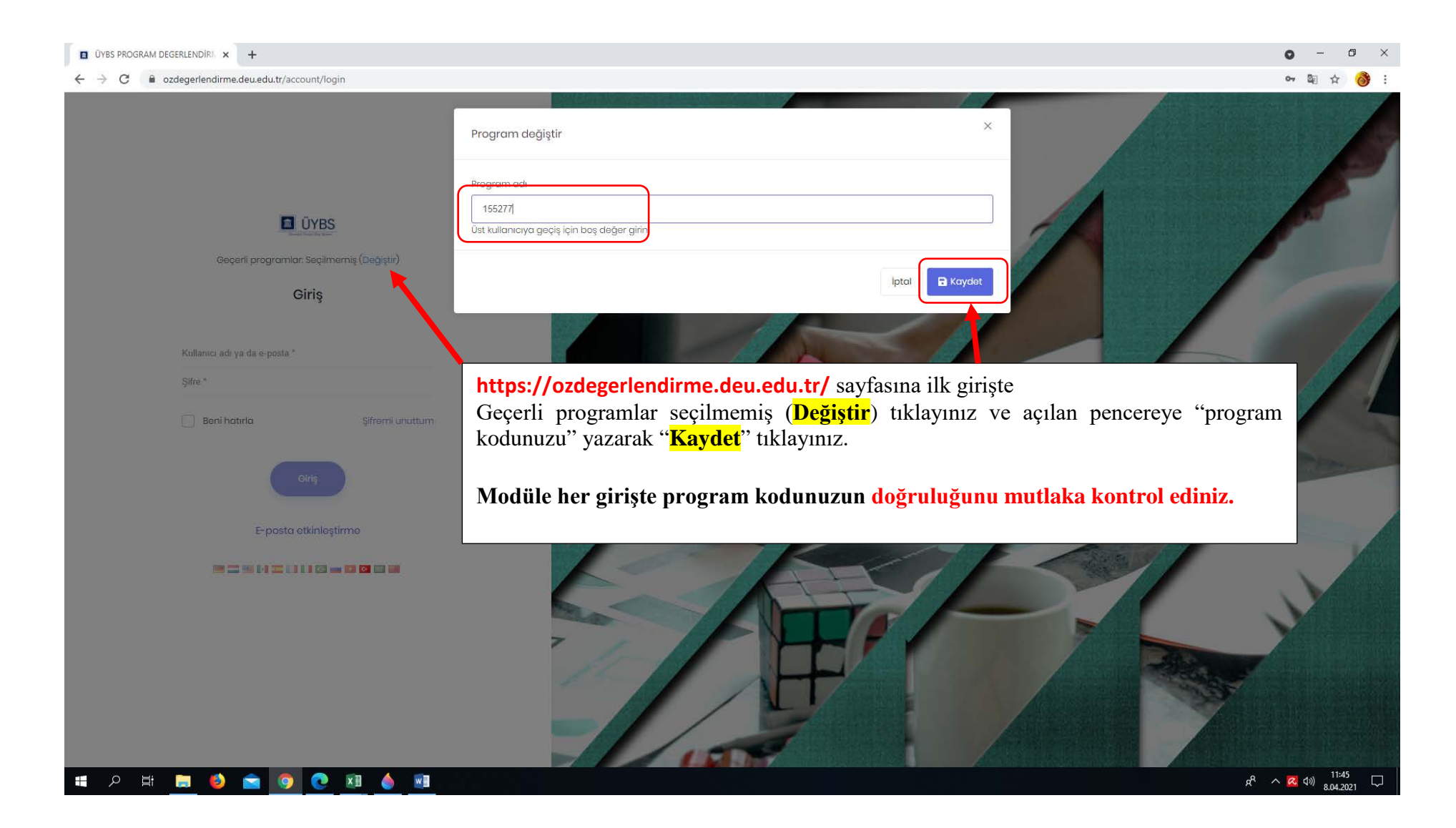

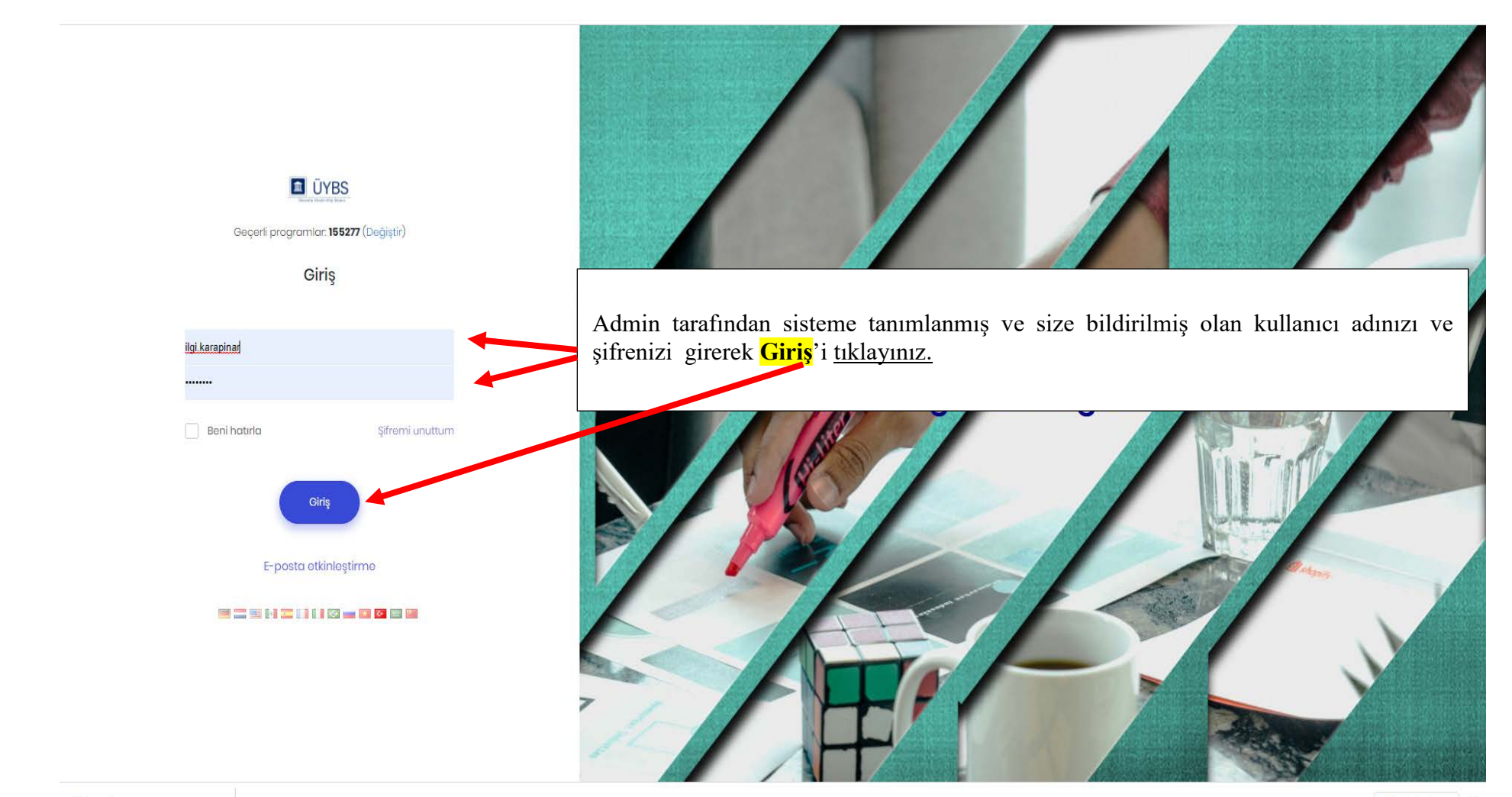

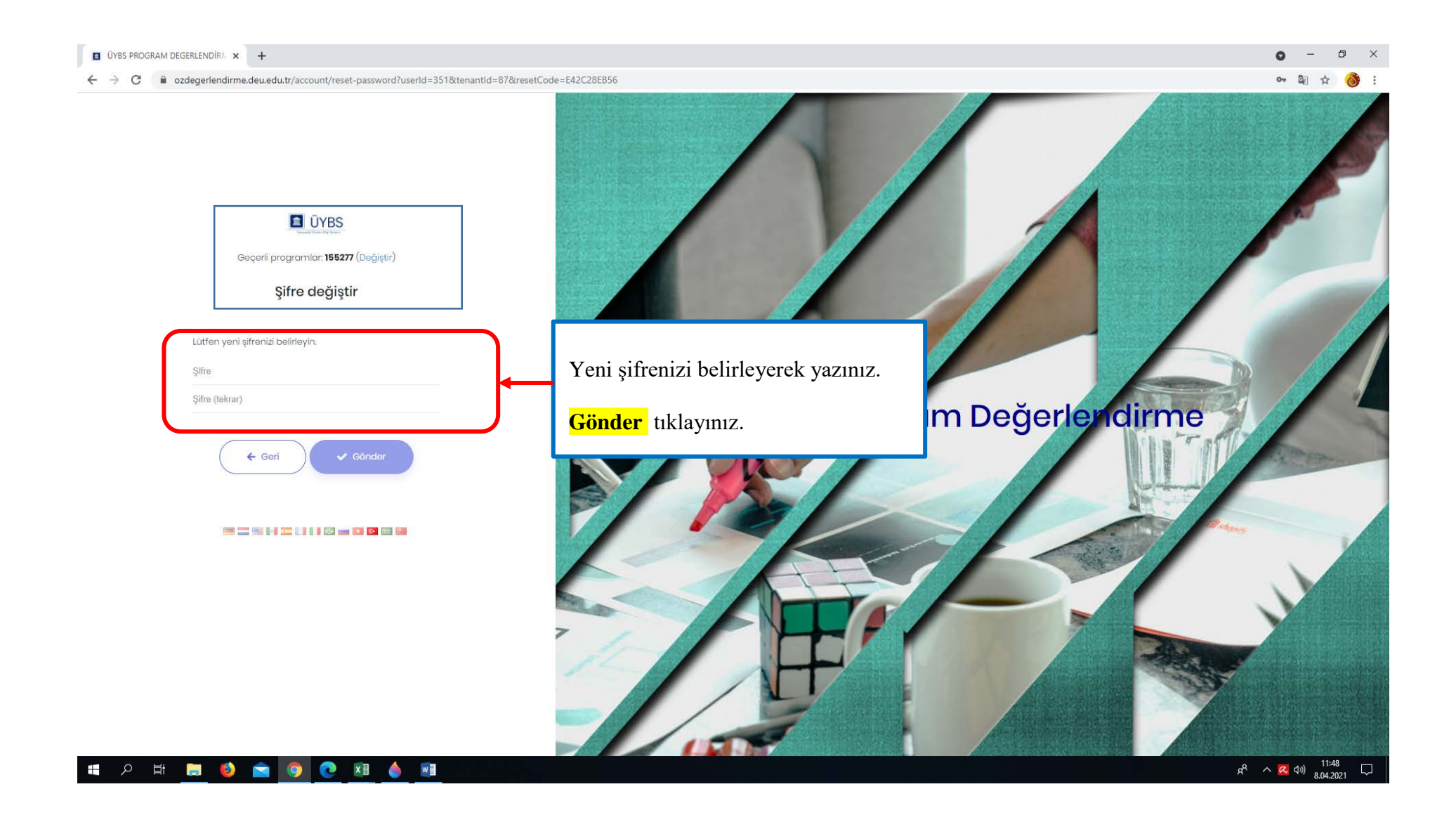

| Development of Prog                                                                                                  | ram Değerlendirme                                         | 🖾 Türkçe 🛩  🖉                                                                                                    |                                                            |
|----------------------------------------------------------------------------------------------------|-----------------------------------------------------------|----------------------------------------------------------------------------------------------------|------------------------------------------------------------|
| Image: Senel görünüm         Image: Oz Değerlendirme         Image: Senel görünüm         Image: Akran Değerlendirme | Değerlendirme<br>Ölçütler<br>Seçiniz<br>Ölçütler<br>GiRiş | <ul> <li>"Öz değerlendirme" aracı seçildikten sonra "Ölçütler" sayfa görülecektir.</li> <li>Öz değerlendirme Kılavuzunda verilen Ana ölçütlere ve Alt ö bu sayfada "Seçiniz" sekmesinden seçerek ulaşılabilecektir.</li> </ul> | sı<br>ilçütlere                                            |
|                                                                                                    | 0.0-PROGRAM HAKKINDA BİLGİLER                             | B       I       U       := :=   = := i= :=   ∞           Biçem +       Biçim +       Yazı Türü +       Boyut +       ▲ - [] +         Kanıt <sup>©</sup>                                                                       | Olgunlaşmamıs Uygulama<br>Örnek Uygulama                   |
|                                                                                                    | 1-KALITE GÜVENCE SISTEMI                                  |                                                                                                    |                                                            |
|                                                                                                    |                                                           | □       B       I       U       ) = :=   = = =   = =   = =         □         Biçem       -       Biçim       -       Yazi Türü       -       Boyut       -       ▲ -       ▲ -                                                 | Uygulama Yok     Olgunlaşmamıs Uygulama     Ornek Uygulama |
| https://ozdegerlendirme.deu.edu.tr/app/main/self-eva                                                                 | 1.1-MİSYON VE STRATEJİK AMAÇLAR<br>Iuation-answer         | Kanit                                                                                                    |                                                            |

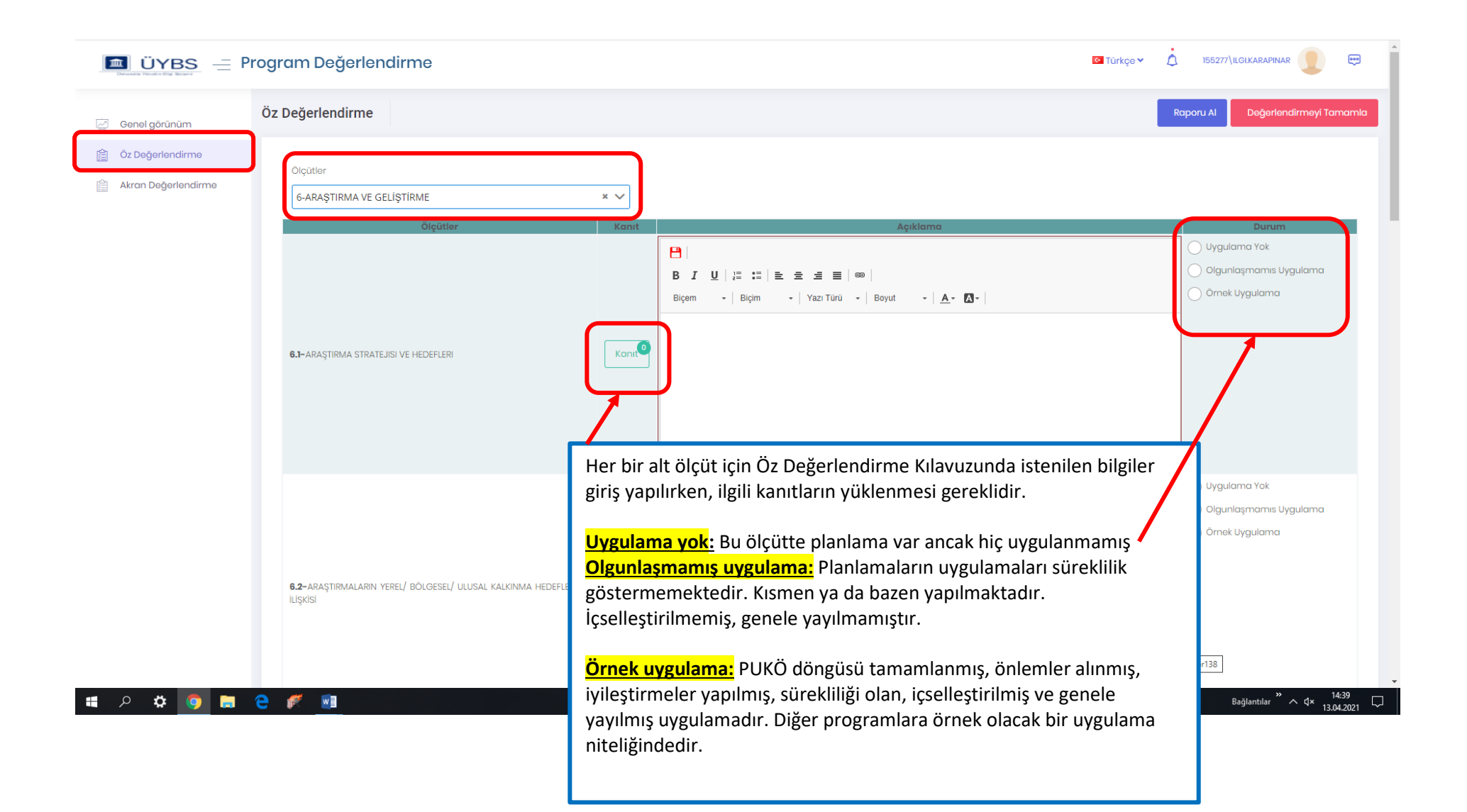

| 🔳 ÜYBS 🖃              | Program Değerlendirme                                                                | 🔄 Türkçe 🗸                                                                                                    |                                                                                                    |
|-----------------------|--------------------------------------------------------------------------------------|----------------------------------------------------------------------------------------------------|----------------------------------------------------------------------------------------------------|
| 🧟 Genel görünüm       | Öz Değerlendirme                                                                     | İşlemi tamamladığınızda                                                                                                    | Raporu Al Değerlendirmeyi Tamamla                                                                                |
| 🚊 Öz Değerlendirme    | 01000                                                                                | mutlaka <mark>Kaydet</mark> tiklayınız.                                                                                                    |                                                                                                    |
| 🗎 Akran Değerlendirme | G-ARAŞTIRMA VE GELİŞTİRME                                                            | ▽                                                                                                    |                                                                                                    |
|                       | Ölçütler                                                                             | Kanıt Açıklama                                                                                                    | Durum                                                                                                    |
|                       | <b>6.1-</b> ARAŞTIRMA STRATEJISI VE HEDEFLERI                                        | □       □       □       □       □       □       □       □       □       □       □       □       □       □       □       □       □       □       □       □       □       □       □       □       □       □       □       □       □       □       □       □       □       □       □       □       □       □       □       □       □       □       □       □       □       □       □       □       □       □       □       □       □       □       □       □       □       □       □       □       □       □       □       □       □       □       □       □       □       □       □       □       □       □       □       □       □       □       □       □       □       □       □       □       □       □       □       □       □       □       □       □       □       □       □       □       □       □       □       □       □       □       □       □       □       □       □       □       □       □       □       □       □       □       □       □       □       □       □                                                                                                          | <ul> <li>Uygulama Yok</li> <li>Olgunlaşmamıs Uygulama</li> <li>Örnek Uygulama</li> </ul>                         |
|                       | <b>6.2-</b> ARAŞTIRMALARIN YEREL/ BÖLGESEL/ ULUSAL KALKINMA HEDEFLERİYLE<br>İLİŞKİSİ | Image: Second second second | <ul> <li>Uygulama Yok</li> <li>Olgunlaşmamıs Uygulama</li> <li>Ornek Uygulama</li> <li>Ornek Uygulama</li> </ul> |

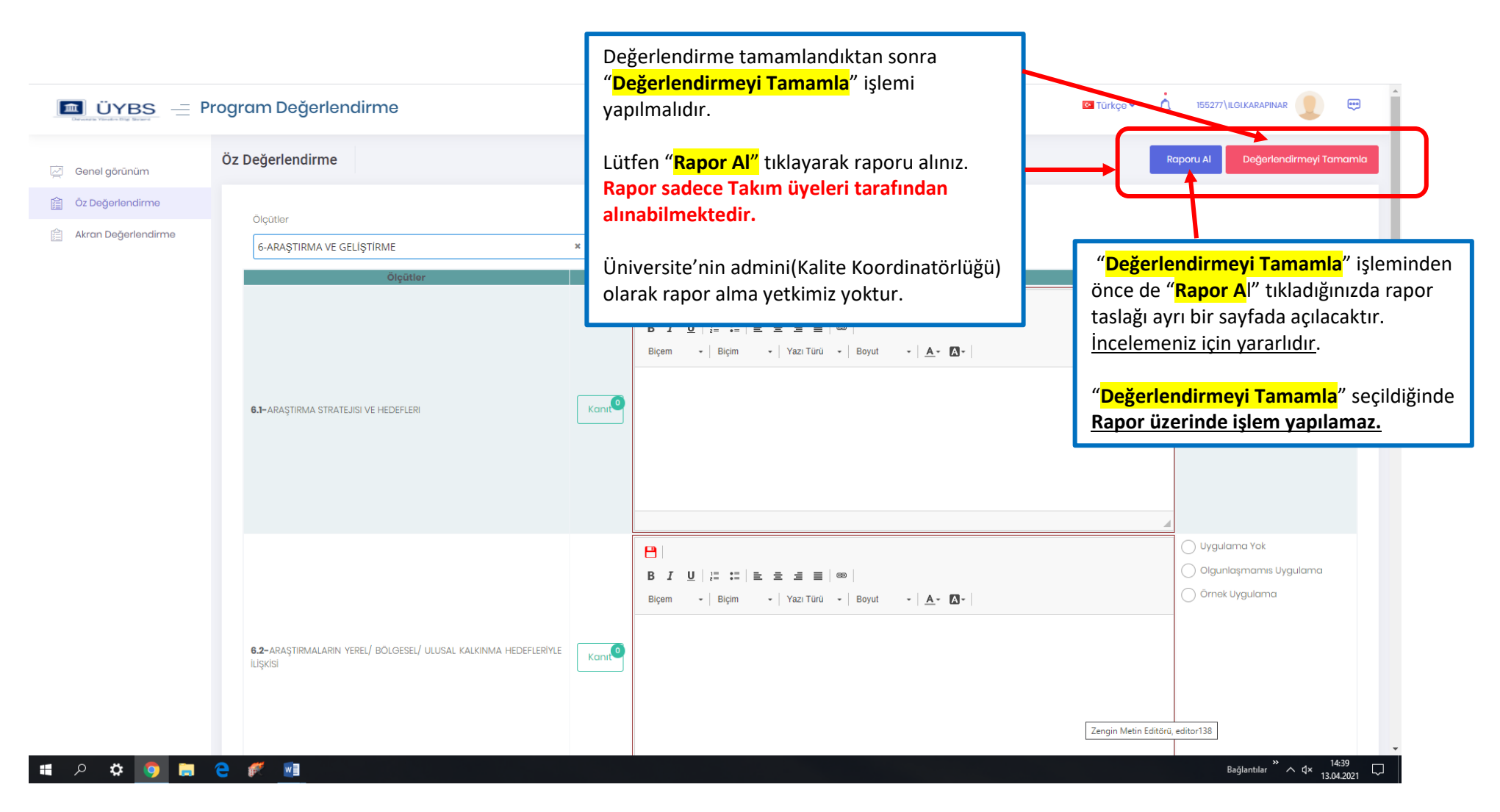

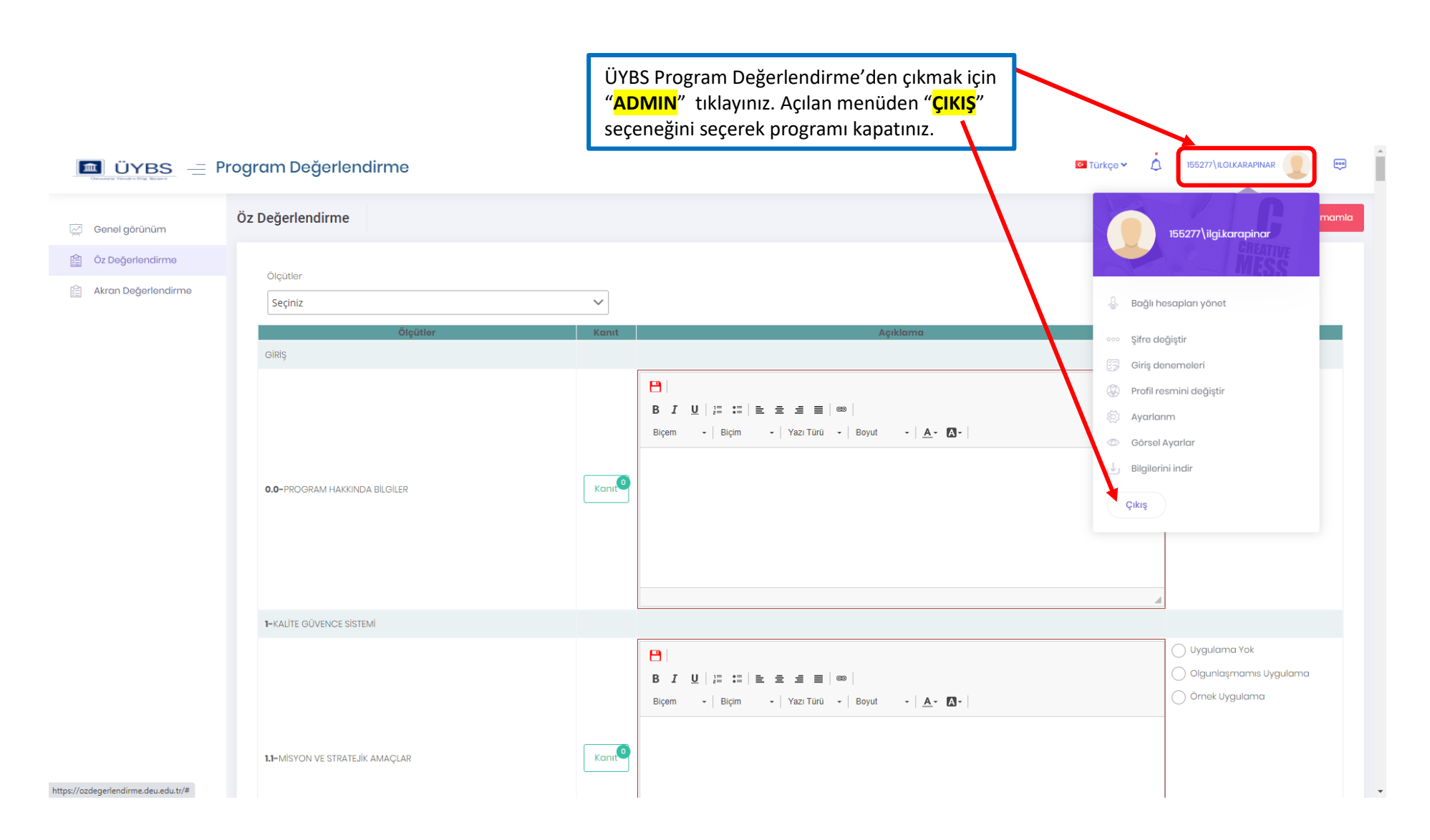